## Zadanie praktyczne

**Uwaga** zadanie wykorzystuje ruter <u>mikrotik</u>, dokumentacja do tworzenia rutingu między vlanami <u>https://mikrotikacademy.pl/konfiguracja-vlan/</u>

Dokumentacja do programu wireshark http://kaser.zsl.gda.pl/SK3/2.%20Monitoring%20sieci/

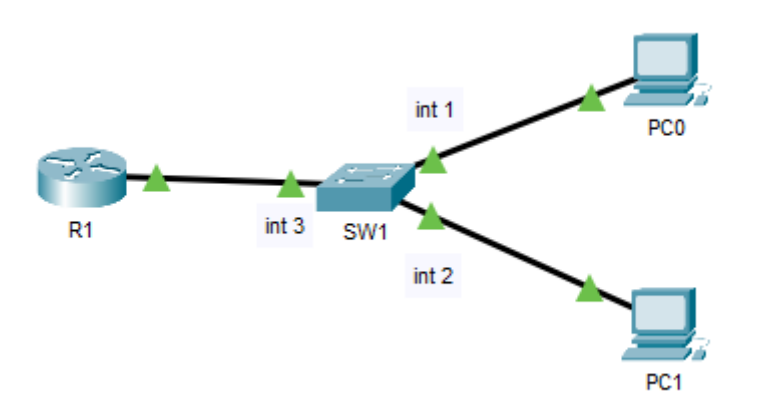

- 1. Skonfiguruj przełącznik według zaleceń. Wykonaj zrzut ekranu potwierdzający wykonaną konfigurację przełącznika.
  - a. adres IP: 192.x.100.3 z maską 255.255.255.0 (x nr z dziennika)
  - b. brama domyślna: adres IP rutera mirotik, jeśli jest wymagana
  - c. utwórz dwa vlany 100 i 200
  - d. skonfiguruj port 2 vlanie 100 (nieoznakowany)
  - e. skonfiguruj port 1 w vlan 200 (nieoznakowany)
  - f. skonfiguruj port 3 tak aby pracował w obu vlanach (oznakowany)
- 2. Na stacji roboczej skonfiguruj interfejs sieciowy
- a. nazwa połączenia: NET1
- b. adres IP: 192.x.200.2/24
- c. brama domyślna: adres IP rutera mirotik, dla VLANu 200
- d. serwer DNS: localhost
- 3. Na stacji roboczej skonfiguruj interfejs sieciowy:
- a. nazwa połączenia: NET2,
- b. adres IP: adres IP: 192.x.100.2/24,

- c. brama domyślna: adres IP rutera mirotik, dla VLANu 100
- d. serwer DNS: localhost
- 4. Ruter mikrotik z rutingiem między vlanami adres IP dla interfejs lan jest skonfigurowany w sposób umożliwiający łączenie vlanów czyli ruting między vlanami
- a. adres ip dla vlan 100 -> 192.x.100.1/24
- b. adres ip dla vlan 200 -> 192.x.200.1/24
- 5. Za pomocą wiersza poleceń wykonaj test połączenia komputera PC1 z ruterem (oba interfejsy), przełącznikiem i komputerem PC2. Wykonaj zrzuty ekranu z widocznymi poleceniami i rezultatami testów, a następnie zapisz je jako pliki graficzne, dodatkowo wykonaj zrzuty z programu Wireshark dokumentujące powyższe polecenia